Интернет-сайт «на\_полке»

Руководство пользователя

# Интернет-сайт «на\_полке»

Интернет-сайт «на\_полке» предназначен для управления отношениями с клиентами (CRM) и поставщиками, автоматизации процесса обслуживания клиентов и работы с поставщиками, сбора данных, планирования спроса и предложения, проведения маркетинговых компаний, программ лояльности, анализ результатов таких программ, и позволяет:

- Вести взаимодействие с клиентами и службой поддержки для решения возникающих вопросов;
- Собирать заказ и отслеживать статус выполнения заказов;
- Просматривать историю заказов;
- Осуществлять контроль процесса продаж и закупок;
- Организовывать акции, скидки и иные программы лояльности
- Обмениваться документацией и иной информацией с клиентами и поставщиками

# Оглавление

| Регистрация                                   | 4  |
|-----------------------------------------------|----|
| Авторизация                                   | 5  |
| Главная страница сайта                        | 6  |
| Прайс-листы поставщиков                       | 7  |
| Страница/каталог выбранного поставщика        | 9  |
| Каталог товаров                               | 11 |
| Страница товара                               | 13 |
| Ограничение на количество добавляемых товаров | 16 |
| Поиск по товарам, поставщикам, брендам        | 17 |
| Поиск товара по штрихкоду                     | 18 |
| Корзина                                       | 19 |
| Добавление товара в корзину                   | 19 |
| Страница корзины                              | 19 |
| Оформление заказа (заказов)                   | 23 |
| Мои заказы                                    | 25 |
| Информация и служба поддержки                 | 26 |
| Смена адреса доставки                         | 27 |
| Добавление нового адреса                      | 27 |
| Смена типа каталога                           | 28 |
| Акции, промокоды                              | 29 |

# Регистрация

Для перехода к регистрации необходимо нажать на «Зарегистрироваться» на экране авторизации. После этого откроется экран регистрации, где необходимо заполнить поля:

- Электронный адрес (E-mail)
- Пароль
- Код партнера (при наличии)
- Тип клиента (предприниматель / частное лицо)

После нажатия на кнопку «Зарегистрироваться», откроется экран, где необходимо ввести код подтверждения, который был отправлен на указанную почту. Если код не пришел, необходимо проверить папку «Спам». Если ранее был указан неправильный адрес, то необходимо нажать на «Зарегистрироваться с другим электронным адресом».

| Введите адрес доставки                              |                                                                                                    | О сервисе Вопросы и ответы Контакты 8 800 222-04-86 с 9 до 19 мск                        |
|-----------------------------------------------------|----------------------------------------------------------------------------------------------------|------------------------------------------------------------------------------------------|
| На_полке<br>для бизнеса                             | Искать на_полке                                                                                                    | Q Вход   Регистрация 😸                                                                   |
| <b>≕ Каталог</b> для бизнеса                        | Скидки до 50% Прайс-листы                                                                                                    | лоставщиков                                                                              |
|                                                     |                                                                                                    |                                                                                          |
| P                                                   | егистрация Вход                                                                                                    | 3 причины работать с на_полке                                                            |
| Электро                                             | онный адрес                                                                                                    | — 1. Покупайте дешевле                                                                   |
| Придум                                              | айте пароль 😽                                                                                                    | Получите доступ к закрытым распродажам для клиентов на_полке                             |
|                                                     |                                                                                                    | <b>2. Сравнивайте цены быстрее и проще</b><br>Соберите корзину, а мы подберем поставщика |
| ₿ yn                                                | иеня есть ID партнёра                                                                                                    | с лучшим предложением                                                                    |
|                                                     | Зарегистрироваться                                                                                                    | 3. Работайте с проверенными поставщиками Полный контроль за доставкой                    |
| Я согла<br>и инфор<br>на обра<br>в соотя<br>и Полит | шаюсь на отправку мне сервисных<br>мационных сообщений, а также<br>ботку моих персональных данных<br>стеляни с Пользовательских соглашением<br>икой обработки персональных данных | Цены у нас такие же, как если вы работаете<br>с поставщиком напрямую или даже ниже       |
| Я согла                                             | цаюсь на отправку мне рекламных<br>ний                                                                                                    |                                                                                          |

После откроется экран, где необходимо указать телефон пользователя. На указанный номер будет отправлено смс-сообщение с кодом подтверждения. Полученный код необходимо ввести на новом экране для завершения регистрации.

| <mark>≕ Каталог</mark> для бизнеса ∨ Скидки до 50% Прайс-листы поставщик                     | сов                                                                                    |
|----------------------------------------------------------------------------------------------|----------------------------------------------------------------------------------------|
| Шаг 1 > Шаг 2 > Шаг 3                                                                        | 3 причины работать с на_полке                                                          |
| телефона +7 (XXX) XXX-XX-15<br>Для завершения регистрации<br>подтвердите ваш номер телефона. | Покупайте дешевле     Получите доступ к закрытым распродажам     для клиентов на_полке |
| Изменить адрес                                                                               | Соверите корзину, а мы подберем поставщика     случшим предложением                    |
|                                                                                              | 3. Работайте с проверенными поставщиками Полный контроль за доставкой                  |
|                                                                                              | Цены у нас такие же, как если вы работаете<br>с поставщиком напрямую или даже ниже     |
|                                                                                              |                                                                                        |

#### Авторизация

Авторизация доступна при нажатии на кнопку «Вход».

Для входа необходимо указать E-mail и пароль, которые были указаны при регистрации.

Чтобы восстановить пароль, нужно перейти по ссылке «Забыли пароль». В открывшемся экране необходимо указать E-mail пользователя и новый пароль. Для активации нового пароля необходимо ввести код подтверждения, который будет отправлен на E-mail пользователя.

| а_полке<br>а бизнеса<br>Каталог для биз | Искать на_полке<br>неса V Скидки до 50% Прайс-лист | Q Вход   Регистрация 📜 🖓                                                               |
|-----------------------------------------|----------------------------------------------------|----------------------------------------------------------------------------------------|
|                                         |                                                    | <b>N</b>                                                                               |
|                                         | Регистрация Вход                                   | 3 причины работать с на_полке                                                          |
|                                         | Введите почту или телефон                          | Покупайте дешевле     Получите доступ к закрытым распродажам     для клиентов на_полке |
|                                         | Забыли пароль?                                     | Соберите корзину, а мы подберем поставщика<br>с лучшим предложением                    |
|                                         | Войти                                              | 3. Работайте с проверенными<br>поставшиками                                            |
|                                         | Войти с помощью                                    | Оплный контроль за доставкой                                                           |
|                                         | У Войти по СберБизнес ID                           | Цены у нас такие же, как если вы работаете<br>с поставщиком напрямую или даже ниже     |

# Главная страница сайта

На главном экране доступны следующие действия:

| На_полке<br>для бизнеса<br>Каталог для бизнеса ✓                             | а_полке<br>Скидки до 50% Прайс-листы поставщиков                             | Q                                 | Вход   Регистрация 🔓 💬 |
|------------------------------------------------------------------------------|------------------------------------------------------------------------------|-----------------------------------|------------------------|
| <b>Хотите зак</b><br>Сравнивайте цен<br>и выбирайте выг<br>Перейти в каталог | упаться дешевле?<br>ы поставщиков<br>одные предложения<br>Зарегистрироваться | 15 товаров<br>3622.00 р 2345.00 г | 45 p<br>9/0            |
| Рекомендованные постав                                                       | цики                                                                         |                                   |                        |
| ТК Караван-ОПТ                                                               | <b>*1875</b>                                                                 | Детские сладости                  | -482                   |

- 1. Смена типа каталога (юр. лицо / физ. лицо) и переход к поиску в верхней части экрана
- 2. Просмотр баннеров с актуальными скидками и акциями от поставщиков. Нажав на один из них, осуществляется переход в каталог на соответствующую страницу акции. Также в баннере находится переход к Игре на получение бонусов.
- 3. Просмотр/изменение выбранного адреса для доставки товаров.
- 4. Переходы к разделам:
  - список всех поставщиков (кнопка "Прайс-листы поставщиков")
  - список всех доступных скидок (кнопка "Прайс-листы поставщиков")
  - список лучших предложений на товары
  - список доступных брендов
- 5. Переход к каталогу товаров в нужной категории.

# Прайс-листы поставщиков

| 🕥 Бесплатная доставка                  | Q Найти поставщика                                                                                |                                                                                                    |                                                                      |                                                                                                  |  |  |
|----------------------------------------|---------------------------------------------------------------------------------------------------|----------------------------------------------------------------------------------------------------|----------------------------------------------------------------------|--------------------------------------------------------------------------------------------------|--|--|
| Способ оплаты                          | Хит                                                                                               | нем Новинки                                                                                                | 🤹 лу                                                                 | чшее предложение                                                                                 |  |  |
| Наличные                               | 👺 Самые низкие цены                                                                               | Этний сезон                                                                                                | BC                                                                   | е на шашлыки!                                                                                    |  |  |
| Предоплата по счету<br>Картой на сайте |                                                                                                   | Показать в                                                                                                 | зсе категории                                                        |                                                                                                  |  |  |
| В рассрочку                            | A                                                                                                 |                                                                                                    |                                                                      |                                                                                                  |  |  |
| Рейтинг поставщика                     | 120 товаров<br>Абрис<br>Мин. сумма доставки: 4000 Р                                               | <b>136 товаров</b><br><b>Айсберг</b><br>Мин. сумма доставки: 15000 Р<br>«П. маляцинае   предолага по сийти | 1123 товара<br>Альмин Провижн Сервис<br>Мин. сумма доставки: 10000 Р | 1185 товаров<br><b>Атлант</b><br>Мин. сумма доставки: 3000 Р<br>— наличные   предоллата по счёту |  |  |
| OT ★★★★★                               | <ul> <li>Доставка: Завтра, 30 июня</li> <li>★ Мало оценок</li> </ul>                              | <ul> <li>Доставка: Завтра, 30 июня</li> <li>Мало оценох</li> </ul>                                         | ⇔ Доставка: Завтра, 30 июня<br>★ Мало оценок                         | <ul> <li>в рассрочку</li> <li>доставка: Завтра, 30 июня</li> <li>4.9</li> </ul>                  |  |  |
| 💿 Любой                                | 3991 товар                                                                                        | 495 товаров                                                                                                | 843 товара                                                           | 1184 tosapa                                                                                      |  |  |
| Мин. сумма доставки                    | Мин. сумма доставки: 10000 Р<br>С наличные   предоплата по счёту<br>Доставка: Понедельник, 4 июля | Мин. сумма доставки: 10000 ₽                                                                               | Мин. сумма доставки: 7000 Р                                          | Мин. сумма доставки: 3000 Р<br>С наличные<br>С доставка: Завтра, 30 июня                         |  |  |
| До 5 000 P                             | 🜟 Мало оценок                                                                                     | ★ 4.3                                                                                                    | ★ 5                                                                  | ★ 4.8                                                                                            |  |  |
| Более 10 000 ₽                         | 59 товаров<br>Агробар Про                                                                         | 131 товар<br>АкваЛайф ТК                                                                                   | 160 товаров<br>Альтэрос                                              | 1133 товара<br>Атлант-best-opt                                                                   |  |  |

На данной странице отображаются все поставщики с открытыми прайс-листами, у которых регион доставки соответствует текущему адресу доставки пользователя. Также список поставщиков отличается в зависимости от выбранного типа каталога (юр. лицо / физ. лицо).

Список поставщиков отсортирован в алфавитном порядке. Помимо названия поставщика указывается также сумма минимального заказа у поставщика и количество товаров в прайс-листе. Минимальная сумма заказа также может отличаться в зависимости от текущего адреса и типа каталога.

Для того чтобы найти нужного поставщика можно воспользоваться поиском либо фильтрами.

Отфильтровать список поставщиков можно по:

- Доступным способам оплаты
- Рейтингу поставщика
- Минимальной сумме заказа
- Категориям товаров, которые предлагает поставщик
- Тому, относится или нет поставщик к избранным поставщикам пользователя

Выбранные значения фильтров применяются автоматически.

| Бесплатная доставка |
|---------------------|
| Способ оплаты       |
| Наличные            |
| Предоплата по счету |
| Картой на сайте     |
| В рассрочку         |
|                     |
| Рейтинг поставщика  |
| 🔘 От ★ ★ ★ ★        |
| 🔘 От ★ ★ ★ ★        |
| 🔘 Любой             |
|                     |
| Мин. сумма доставки |
| До 5 000 ₽          |
| До 10 000 ₽         |
| Более 10 000 ₽      |
| 🔘 Любая             |

# Страница/каталог выбранного поставщика

Нажав на того или иного поставщика в списке, пользователь попадает на экран конкретного поставщика.

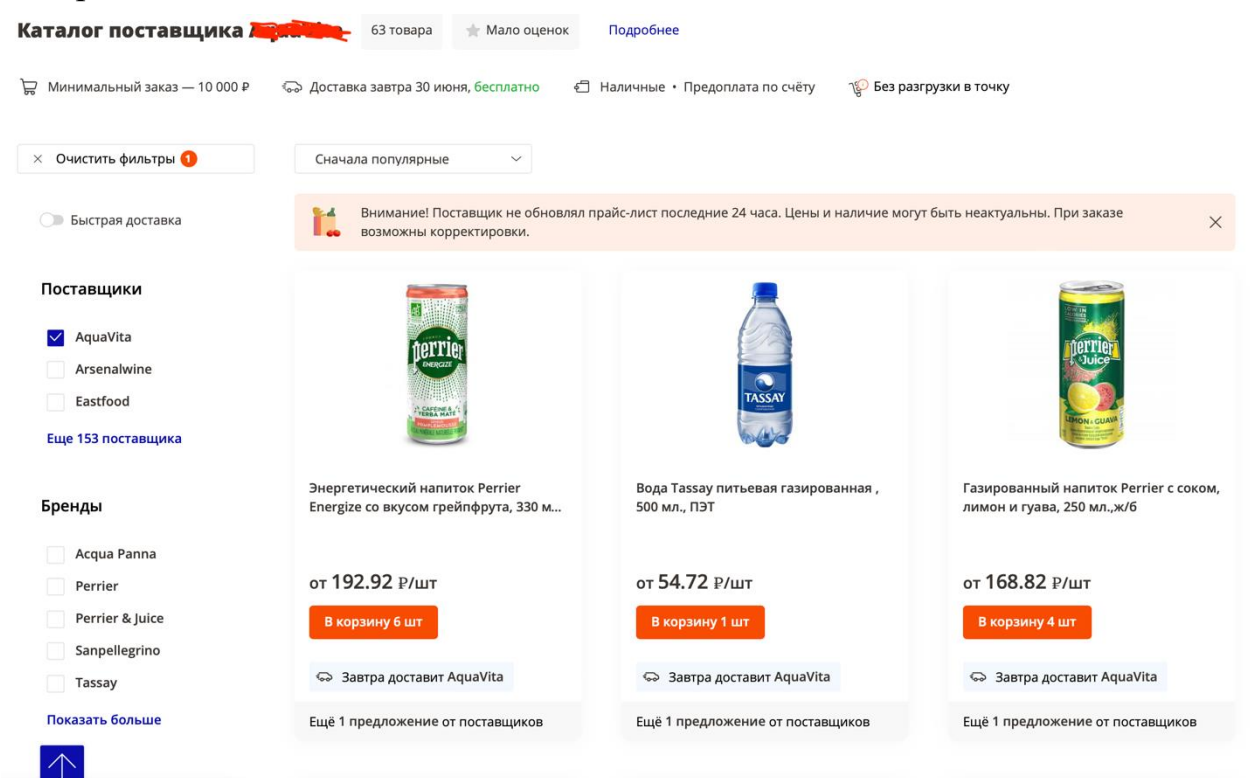

Функционал, доступный на данном экране:

- 1. Поиск по каталогу поставщика
- 2. Просмотр информации о поставщике и его условиях доставки:
  - ИНН, описание компании, график доставки (доступно по нажатию на кнопку "Инфо о поставщике")
  - Рейтинг
  - Минимальная сумма заказа
  - Дата ближайшей доставки
  - Доступные способы оплаты
- 3. Добавление поставщика в список избранных поставщиков (нажатием на иконку ♡)
- 4. Переход в каталог поставщика
- 5. Просмотр товаров, которые пользователь заказывал ранее (НЕ обязательно у этого поставщика) и которые присутствуют в прайс-листе данного поставщика.
- 6. Переход в каталог поставщика по доступной товарной категории

| Главная • Поставщики • AquaVita |                                                                               |        |
|---------------------------------|-------------------------------------------------------------------------------|--------|
|                                 | ✓ ИНН 2000 № Мало оценок                                                      |        |
|                                 | <b>Барик доставки</b>                                                         | $\sim$ |
|                                 | 🗧 Способы оплаты                                                              | ~      |
|                                 | 🖒 Порядок возврата товара                                                     | ~      |
|                                 | Оптовые поставки минеральной воды и напитков.<br>Перейти в каталог поставщика |        |
| Летний сезон                    | Соки, воды,<br>напитки Ногеса                                                 |        |
|                                 |                                                                               |        |

В данном разделе также отображаются конкретные товары, которые предлагает поставщик к продаже и доставке по адресу, который выбран у пользователя.

Уточнить выдачу товаров можно через:

- 1. Поиск по каталогу товаров, доступный в верхней части экрана
- 2. Выбор нужной категории 1-го и 2-го уровня
- 3. Использование фильтров

На карточках товаров в каталоге поставщика отображается цена и ближайшая дата доставки, которую предлагает данный поставщик.

Исключением является случай, когда товар имеется в прайс-листе данного поставщика, но был добавлен в корзину у другого поставщика. В этом случае в карточке товара будет отображаться цена и ближайшая дата доставки того поставщика, по которому товар был добавлен в корзину.

### Каталог товаров

Попасть в каталог можно через верхнее меню сайта.

На экране отображаются все категории товаров 1-го уровня. Если у категория имеет подкатегории, то отображаются также подкатегории.

На этом странице можно либо перейти к просмотру всех товаров категории кликнув указателем курсора на эту категорию, либо перейти в конкретную подкатегорию.

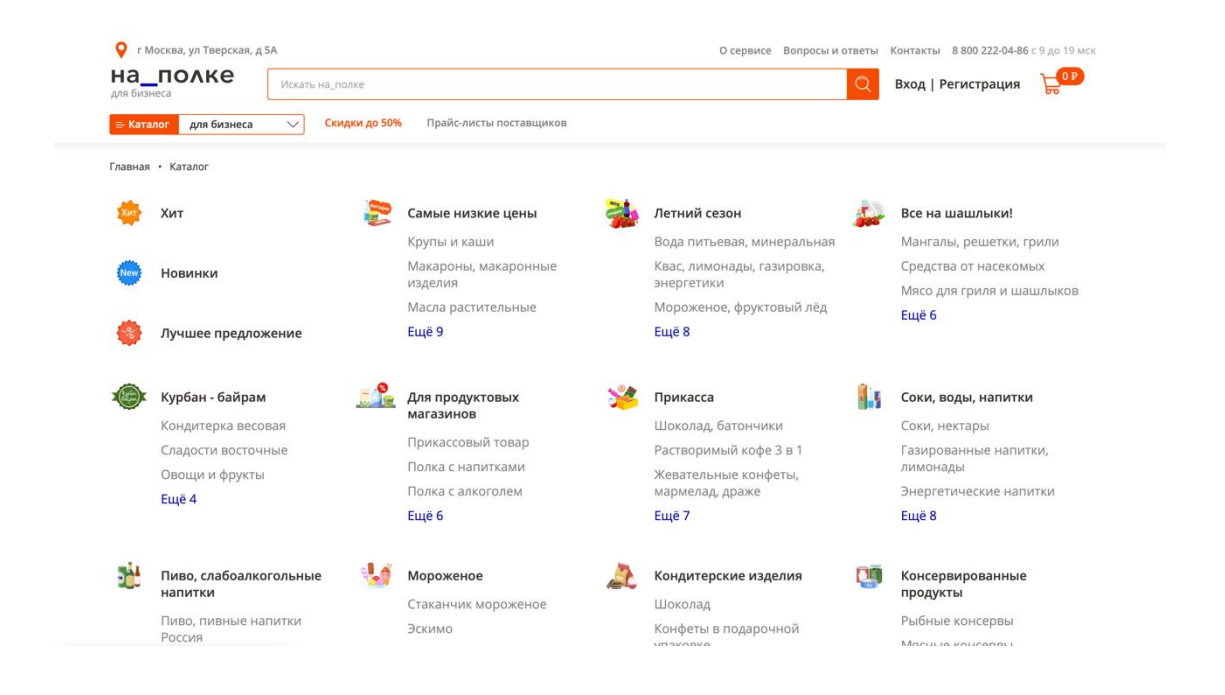

Перейдя по категории/подкатегории, отобразится экран с карточками товаров, расположенными списком.

| все товары • 252 Крупы и каши | 252 товара<br>4 · 29 Макароны, макаронные изделия · 23 | Масла растительные | • 6 Пшеничная мука • 8 С                     | Сахар и соль • 18                                     |
|-------------------------------|--------------------------------------------------------|--------------------|----------------------------------------------|-------------------------------------------------------|
| Бульоны, приправы • 5 Пиво и  | пивные напитки • 21 Лапша и супы быстрого п            | приготовления • 17 | Лимонады и газированные напитк               | и • 60 Квас, квасные напитки • 2                      |
| Нектары и соки • 14 Напитки э | нергетические • 23                                     |                    |                                              |                                                       |
| Мин. сумма заказа 🕕           | 1                                                      |                    | 6                                            | -                                                     |
| До 5 000 ₽                    | Доставка 24                                            | +2978              | Сандер-логистик                              | +2805                                                 |
| До 10 000 ₽                   | <ul> <li>Элебцы, влажный корм для</li> </ul>           | ыбрать товары      | <ul> <li>Хлебцы, сливочное масло,</li> </ul> | Выбрать товары                                        |
| Более 10 000 ₽                | кошек, алкоголь,                                       |                    | маргарины, спреды,                           |                                                       |
| • Любая                       | Сначала популярные 🗸                                   |                    |                                              |                                                       |
| 🕥 Быстрая доставка            |                                                        |                    |                                              | Иожно дешевле до -4% 🕥                                |
| Поставщики                    | AYONY                                                  | Карто              | чка товара                                   |                                                       |
| Prod-sklad                    |                                                        |                    |                                              |                                                       |
| TuttoFood+                    |                                                        |                    |                                              |                                                       |
| Акберов В.Г. ИП               | Квас Яхонт хлебный Трапезный, 1,35<br>л., ПЭТ          |                    | Эн<br>En                                     | ергетический напиток Tornado<br>ergy Storm, 1 л., ПЭТ |
|                               | E ULT D VIDAKODKO                                      | A WE BUESKOPKO     |                                              |                                                       |

Порядок отображения товаров можно отсортировать, нажав на

соответствующую пункт в верхней части каталога.

| Сначала популярные | ^ |
|--------------------|---|
| Сначала популярные |   |
| По алфавиту        |   |
| Сначала дешевле    |   |

На карточке товара отображается следующая информация:

- Изображение товара
- Название товара и пояснение к названию
- Цена и ближайшая дата доставки товара

Если товар не добавлен в корзину, то отображается цена и ближайшая дата доставки поставщика с лучшей ценой.

Если товар добавлен в корзину, то отображается цена и ближайшая дата доставки поставщика, товар которого был добавлен в корзину.

- Название поставщика (поставщик с лучшей ценой / поставщик, по которому товар был добавлен в корзину)
- Кнопка добавления товара в корзину

На кнопке отображается кратность товара. После нажатия на кнопку в корзину добавляется кратное кол-во товара по поставщику с минимальной ценой и кнопка превращается в элемент управления количеством товара в корзине.

• Маркеры "Хит", "Акция", "-Х%". Соответственно означают, что товар находится в Хитах, по товару действует акция, на товар действует скидка X%.

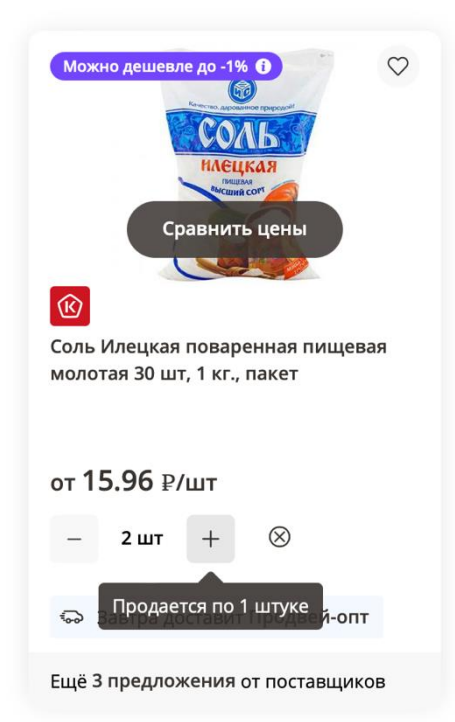

Варианты доступных фильтров зависят от категории товаров. Отфильтровать товары можно, используя один или несколько фильтров. Для этого на экране со списком фильтров необходимо перейти в нужные фильтры, выбрать требуемые значения фильтров и нажать "Готово" внизу экрана. Для того чтобы выбранные фильтры применились, необходимо нажать на кнопку "Показать XX товаров" внизу экрана.

Для того чтобы полностью сбросить фильтрацию, необходимо зайти на экран с фильтрами и в правом верхнем углу нажать "Очистить фильтры", либо вручную скорректировать выбранные фильтры.

### Страница товара

На странице товара отображается полная информация по товару, включая все доступные ценовые предложения по товару от разных поставщиков.

В верхней части страницы отображается:

- Изображение товара,
- Название товара и пояснение к названию
- Количество поставщиков, у которых товар можно купить
- Маркеры "Хит", "Акция"
- Кнопка "Поделиться". Позволяет отправить ссылку на товар.

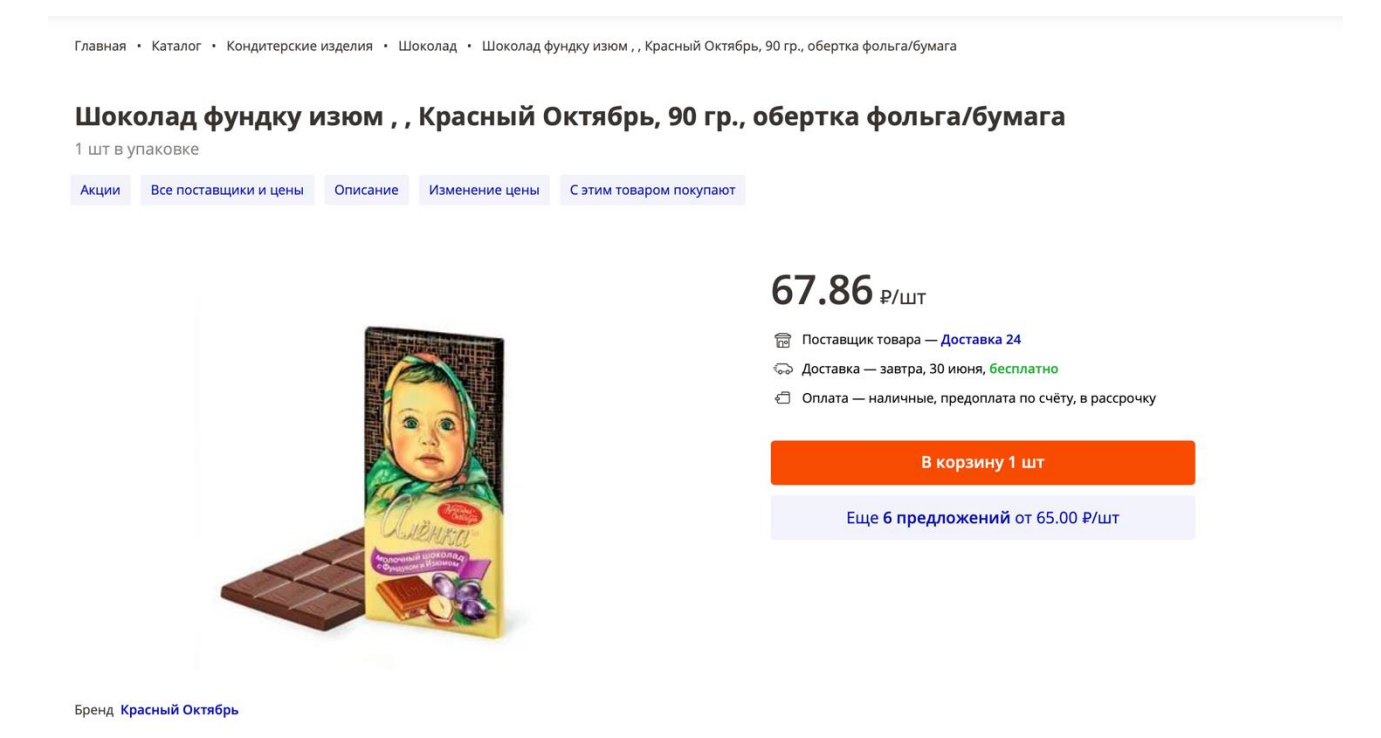

Далее отображается предложение по товару у активного поставщика (поставщик с лучшей ценой / поставщик по которому товар добавлен в корзину / поставщик, из каталога которого пользователь попал на страницу товара), а именно:

• Цена на товар

- Размер скидки (при наличии)
- Кратность поставки
- Название поставщика
- Ближайшая дата доставки и стоимость доставки
- Доступные способы оплаты
- Кнопка "Добавить в корзину" (у данного поставщика). Превращается в управление количеством в корзине после нажатия.

Также отображаются категория, подкатегория и бренд, соответствующие данному товару. По нажатию на них выполняется переход в каталог товар по соответствующей категории, подкатегории, бренду.

Далее располагается раздел со списком акций, в котором участвует данный товар. Если таких акций несколько, то для просмотра всех акций необходимо пролистывать карточки акций влево-вправо. В карточке указывается краткое название акции, ее условия и поставщик, который предлагает данную акцию. По нажатию на карточку акции выполняется переход в каталог поставщика.

|                   | <b>Шокола</b><br>1 шт в у  | ад фундку изюм , , Крас<br>паковке      | ный Октябр | оь, 90 гр., обертка | фольга/бумага           |            |                |         |  |
|-------------------|----------------------------|-----------------------------------------|------------|---------------------|-------------------------|------------|----------------|---------|--|
|                   | Акции                      | Все поставщики и цены                   | Описание   | Изменение цены      | С этим товаром покупают |            |                |         |  |
| Выбраі            | нный по                    | ставщик                                 |            |                     |                         |            |                |         |  |
| •                 |                            | •                                       |            |                     |                         |            |                |         |  |
| Д                 | *                          | 4.9                                     |            |                     |                         |            |                |         |  |
| Миним             | альный заказ               | — 7000 ₽                                |            |                     |                         | 67.86 ₽/шт | В корзину 1 шт | 67.86 ₽ |  |
| Завтра,<br>Оплата | 30 июня, бес<br>— наличные | платно<br>. предоплата по счёту, в расс | DOYKV      |                     |                         |            |                |         |  |
|                   |                            |                                         |            |                     |                         |            |                |         |  |
| M                 | 4.6                        |                                         |            |                     |                         |            |                |         |  |
| Миним             | альный заказ               |                                         |            |                     |                         | CE 00 D/   | Durana         | 65 00 D |  |
| Завтра,           | 30 июня, <b>400</b>        | ₽. При заказе от 10000 ₽ — 6            | іесплатно  |                     |                         | 65.00 £7ШТ | в корзину і шт | 65.00₽  |  |
| Оплата            | — наличные                 |                                         |            |                     |                         |            |                |         |  |
|                   |                            |                                         |            |                     |                         |            |                |         |  |
| M                 |                            | 📂 🚖 Мало оценок                         |            |                     |                         |            |                |         |  |
| Миним             | альный заказ               | — 35000 ₽                               |            |                     |                         | 77.53 ₽/шт | В корзину 1 шт | 77.53 ₽ |  |

В блокк "Все поставщики и цены" можно сравнить все предложения поставщиков по данному товару. Для удобства сравнения в этот раздел вынесена следующая информация по предложениям от поставщиков:

- Название поставщика
- Цена (со скидкой, без скидки)
- Минимальная сумма заказа у поставщика ("Доставка от...")
- Рейтинг поставщика
- Ближайшая дата доставки
- Доступные способы оплаты у поставщика

Напротив каждого предложения закреплена кнопка добавления товара в корзину.

Важно! Один и тот же товар нельзя добавить в корзину сразу у нескольких поставщиков. При попытке добавить товар в корзину у второго поставщика произойдет смена поставщика по товару в корзине.

Блок с информацией об измении цены показывает динамику стоимости товара на площадке.

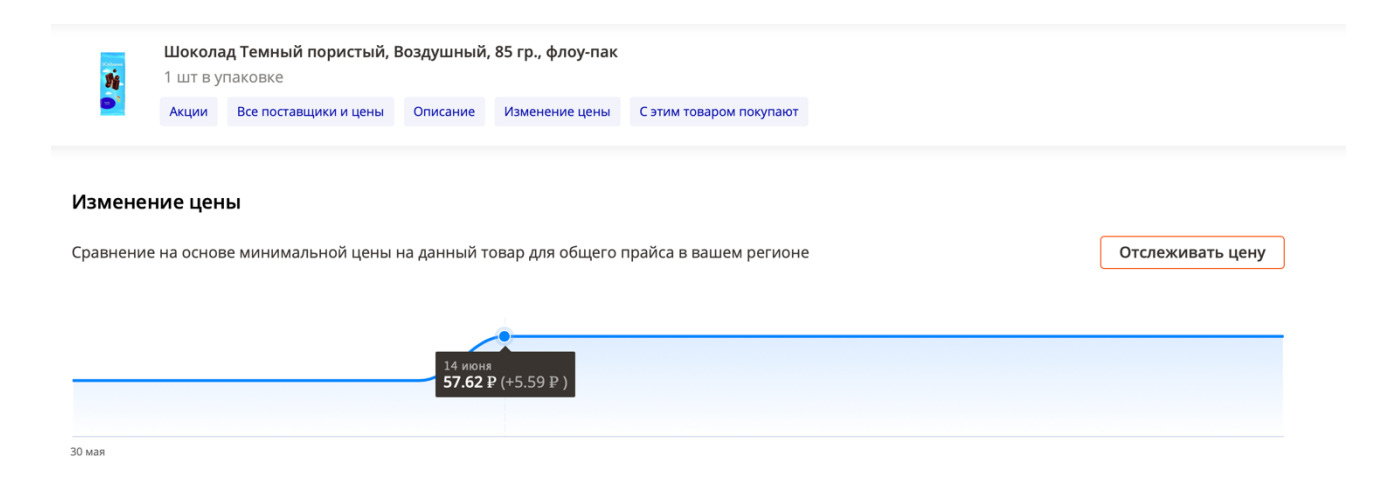

При нажатии на "Отслеживать цену" пользователю отправляется уведомление при изменении стоимости у поставщика или нескольких поставщиков.

# Ограничение на количество добавляемых товаров

Пользователь может столкнуться с тем, что по некоторым товарам действует лимит на добавление товара в корзину (нельзя добавить в корзину товар больше определенного количества).

В этом случае отобразится вспомогательное окно с информацией об этом.

Лимит при этом устанавливает сам поставщик.

### Поиск по товарам, поставщикам, брендам

Переход к странице глобального поиска доступен с главного страницы и из каталога.

По мере ввода поискового запроса пользователю отображаются подсказки (саджесты) по категории, бренду, поставщику, а также непосредственно сами товары, соответствующие поисковому запросу.

При нажатии на подсказку по категории выполняется переход на страницу с каталогом выбранной категории, при нажатии на подсказку по бренду - на каталог товаров соответствующего бренда, при нажатии на подсказку по поставщику - на страницу поставщика. При нажатии на товар выполняется переход на страницу товара.

Для перехода ко всем товарам, соответствующим поисковому запросу, необходимо нажать на гиперссылку "Все результаты" на клавиатуре компьютера или нажать клавишу "Enter".

|    | шоколад                                                                                     | ×                  | Q |
|----|---------------------------------------------------------------------------------------------|--------------------|---|
|    | Шоколад молочный с цельным лесным орехом, RitterSport, 100 гр., флоу-пак                    | 0⊤ <b>87</b> .98 ₽ | > |
|    | <b>Шоколад</b> миндаль в молочном шоколаде, Ritter Sport, 100 гр., флоу-пак                 | 0⊤ <b>85</b> .96 ₽ | > |
|    | <b>Шоколад</b> Extra Nut, темный, с цельным лесным орехом,, Ritter Sport, 100 гр., флоу-пак | o⊤ <b>85</b> .96 ₽ | > |
| 16 | <b>Шоколад</b> молочный с альпийским молоком, , Ritter Sport, 100 гр., флоу-пак             | от <b>73</b> .79 ₽ | > |
| а  | Шоколад Kinder Chocolate с молочной начинкой, 100 гр., бумага                               | o⊤ <b>95</b> .45 ₽ | > |
|    | <b>Шоколад</b> с шоколадной начинкой, Бабаевский, 50 гр., обертка фольга/бумага             | o⊤ <b>27</b> .57 ₽ | > |
|    | <b>Шоколад</b> в подкатегории «Горячий шоколад»                                             |                    |   |
|    | <b>Шоколад</b> в подкатегории «Шоколад»                                                     |                    |   |
| Ð  | Поставщик Росшоколад                                                                        |                    | ( |
|    | <b>Бренд</b> Шоколадная Радуга                                                              |                    | , |
|    | Бренд Шоколадная коллекция                                                                  |                    |   |
|    | <u>Показать все результаты</u>                                                              |                    |   |

Со страницы каталога поставщика выполняется только переход к поиску по каталогу соответствующего поставщика. Это означает, что в результатах будут отображаться только те товары, которые есть в прайс-листе поставщика.

# Поиск товара по штрихкоду

Поиск товаров может быть выполнен через указание штрихкода товара в строке поиска.

Для этого достаточно ввести штрихкод искомого товара в поисковой строке

| 4603955002165                                                           | ×                   | Q |
|-------------------------------------------------------------------------|---------------------|---|
| Шоколад Красный Октябрь Алёнка Молочный, 200 гр., обертка фольга/бумага | o⊤ <b>120.</b> 41 ₽ | > |
| <u>Показать все результаты</u>                                          |                     |   |

# Корзина

#### Добавление товара в корзину

Добавить товар в корзину можно:

- В общем каталоге товаров / каталоге товаров поставщика
- На странице товара
- В разделе "Мои заказы", нажав на кнопку "Повторить заказ"
- На странице поставщика в блоке "Ранее заказывали"

Если добавлять товары в корзину из каталога, то товар добавляется по поставщику с минимальной ценой (название поставщика указано на карточке товара в каталоге).

Если добавлять товары в корзину на странице товара, то существует возможность сравнить предложения разных поставщиков и выбрать подходящее.

#### Страница корзины

1 -----

На странице отображаются добавленные в корзину товары, сгруппированные по поставщикам (заказам).

По каждому заказу отображается общая стоимость, название поставщика (ссылка на каталог поставщика), ближайшая дата доставки и возможные способы оплаты у поставщика.

Если по поставщику набрана минимальная сумма заказа, то соответствующий поставщик (заказ) помечается зеленым цветом. Если минимальная сумма заказа не набрана, то заказ помечается оранжевым цветом.

Чтобы оформить заказ, необходимо минимальную сумму заказа хотя бы у одного поставщика. В этом случае кнопка "Оформить заказ" становится активной.

| ои заказы Отло                                                       | женные товары                       | 7                        |                |             |                       |                    |           | Оформи                          | ть заказ             |
|----------------------------------------------------------------------|-------------------------------------|--------------------------|----------------|-------------|-----------------------|--------------------|-----------|---------------------------------|----------------------|
| Заказ №1 БАБА я                                                      | ГОДКА                               |                          |                |             |                       |                    | Û         | Готово к з                      | аказу:<br>все заказы |
| 🞲 2 и более позиции                                                  | 🗇 Наличные, предо                   | плата по счёту или карто | ой на сайте    | ு Завт      | ра 30 июня, 513 ₽, бе | сплатно от 10000 ₽ |           | 🔵 Заказ №1                      | 8 948.00             |
| Внимание! Поста<br>возможны корре                                    | авщик не обновлял пра<br>ектировки. | айс-лист последние 24 ча | аса. Цены и на | аличие могу | г быть неактуальны.   | При заказе         | ×         | БАБА ЯГОДКА<br><b>Доставка:</b> | 513.00               |
| -                                                                    |                                     |                          |                |             |                       |                    |           | Введите пром                    | иокод                |
| Напиток<br>сильногазирован<br>1 шт в упаковке<br>Другие поставщики ≫ | ный Pepsi<br>>                      | 440.00 ₽/шт              | — 19 ш         | ит +        | 8360.00 ₽             | () Отложить        | $\otimes$ | Доставка:                       | 513.00               |
|                                                                      |                                     |                          |                |             |                       |                    |           | Итого:                          | 9 461.00 ₽           |
| Напиток Fanta<br>газированный, аг                                    | іельсин, 1                          | 49.00 ₽/шт               | — 12 u         | ит +        | 588.00 ₽              | ( Отложить         |           | О доставке                      | $\sim$               |
| Другие поставщики >                                                  | •                                   |                          |                |             |                       |                    |           | Об оплате                       | $\sim$               |
|                                                                      |                                     |                          |                |             |                       | 8 948.             | .00₽      | О возврате                      | $\sim$               |

🛞 Очистить корзину

Для удаления товара из корзины необходимо нажать на крестик справа от товара.

Если необходимо перейти на страницу конкретного товара необходимо сделать клик на этом товаре.

Для смены поставщика по товару необходимо нажать на карточку товара, после чего откроется окно с возможностью выбрать другого поставщика или нажать на ссылку "Другие поставщики >>".

По умолчанию в окне сравнения цен отображаются все доступные альтернативные поставщики по товару.

Также возможные сегменты поставщиков включают:

- «Поставщики в корзине». Отобразятся только те поставщики, которые в данный момент находятся в корзине пользователя.
- «Выгодная цена». Отобразятся только те поставщики, которые предлагают лучшую цену по данному товару.
- «Лучший рейтинг». Отобразятся только поставщики с высоким рейтингом

| Напиток сильногазированный Pepsi, 330 мл.,<br>жестяная банка<br>1 шт в упаковке |                                                            |               |                |  |  |  |
|---------------------------------------------------------------------------------|------------------------------------------------------------|---------------|----------------|--|--|--|
| Поставщики в корзи                                                              | не Все цены                                                | Выгодная цена | Лучший рейтинг |  |  |  |
| <b>БАБА ЯГОДКА</b><br>Готов к заказу<br>Оплата: наличные<br>Доставка: завтра, З | • предоплата по счёту • картой на сайте<br>0 июня  — 513 ₽ | 440.00        | В корзине      |  |  |  |
| Доставка: завтра, З                                                             | 0июня — 513₽                                               |               |                |  |  |  |
|                                                                                 |                                                            |               |                |  |  |  |
|                                                                                 |                                                            |               |                |  |  |  |
|                                                                                 |                                                            |               |                |  |  |  |
|                                                                                 |                                                            |               |                |  |  |  |

Дополнительные доступные действия с заказом и с его составом:

- Перейти в каталог поставщика
- Перейти к оформлению заказа (возможно если, набрана минимальная сумма заказа)
- Удалить заказ

На странице корзины также отображается следующее:

• Текущий адрес доставки (в верхней части страницы)

При нажатии на поле с адресом откроется страница с выбором адреса (из списка существующих адресов или создание нового адреса).

Важно! При изменении адреса доставки состав корзины может измениться. Те товары, которые не могут быть доставлены поставщиком по новому адресу доставки, будут перенесены в раздел "Товары без поставщиков" (см. ниже)

- Кнопка "Очистить", нажатие на которую удаляет все товары в корзине
- Временно недоступные товары

В случае если после обновления прайс-листа товар у поставщика становится недоступен, то он попадает в раздел «Временно недоступны». При этом товар отображается рядом с остальными товарами поставщика в корзине.

Для того чтобы по таким товарам сменить поставщика необходимо нажать на карточку товара и добавить товар в корзину по нужному поставщику.

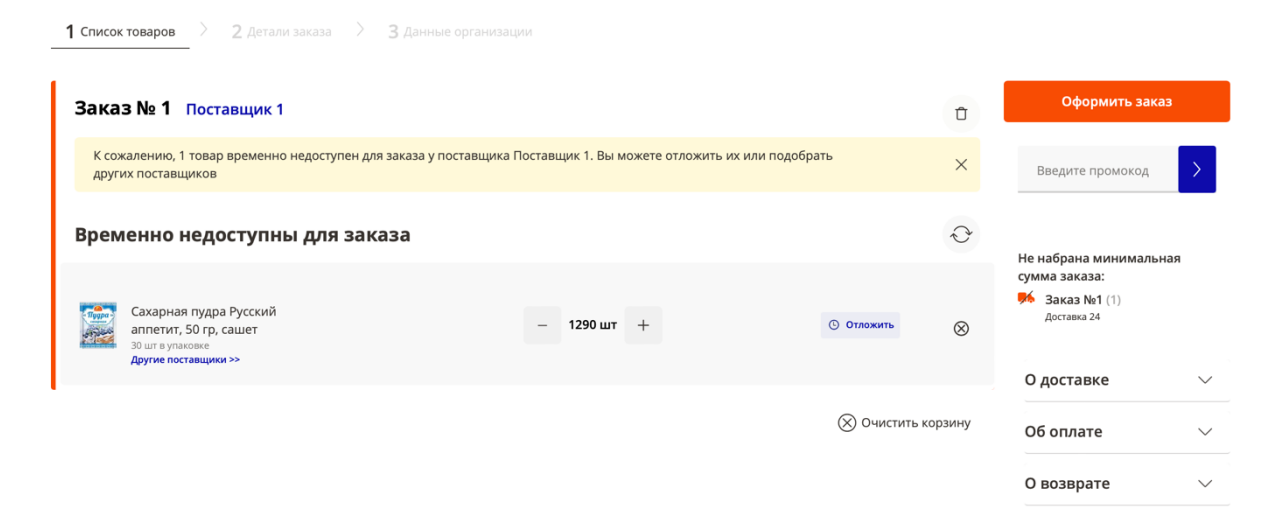

#### • Промокод

Для ввода промокода вручную предусмотрено отдельное поле. Если введенный промокод будет актуален, то снизу поля отобразится сумма скидки и поставщик, к которому будет применена скидка.

При этом часть промокодов учитывается автоматически (см. раздел "Промокоды и скидки").

#### • Списание кэшбэка (ранее начисленных баллов)

Списание кэшбэка возможно при выполнении следующих условий:

- 1. В корзине набрана минимальная сумма заказа хотя бы по одному поставщику
- 2. Поставщик подключен к программе лояльности на\_полке
- 3. В заказе есть товары без лейбла "Хит"
- 4. Стоимость товаров, по которым может быть списан кэшбэк, достаточна, чтобы был достигнута минимальная сумма списания кэшбжка

В этом случае будет рассчитана возможная сумма списания кэшбэка. Для того чтобы кэшбэк списался, необходимо включить соответствующий свитч (переключатель).

Если условия для списания кэшбэка не выполнены, то блок кэшбэка не отображается.

#### • Включение/выключение заказов

Если продолжить оформление необходимо не по всем заказам, то часть заказов можно "выключить" с помощью переключателя. В результате такие заказы не будут отображаться на этапе оформления.

Также после выключения заказов изменится общая стоимость корзины.

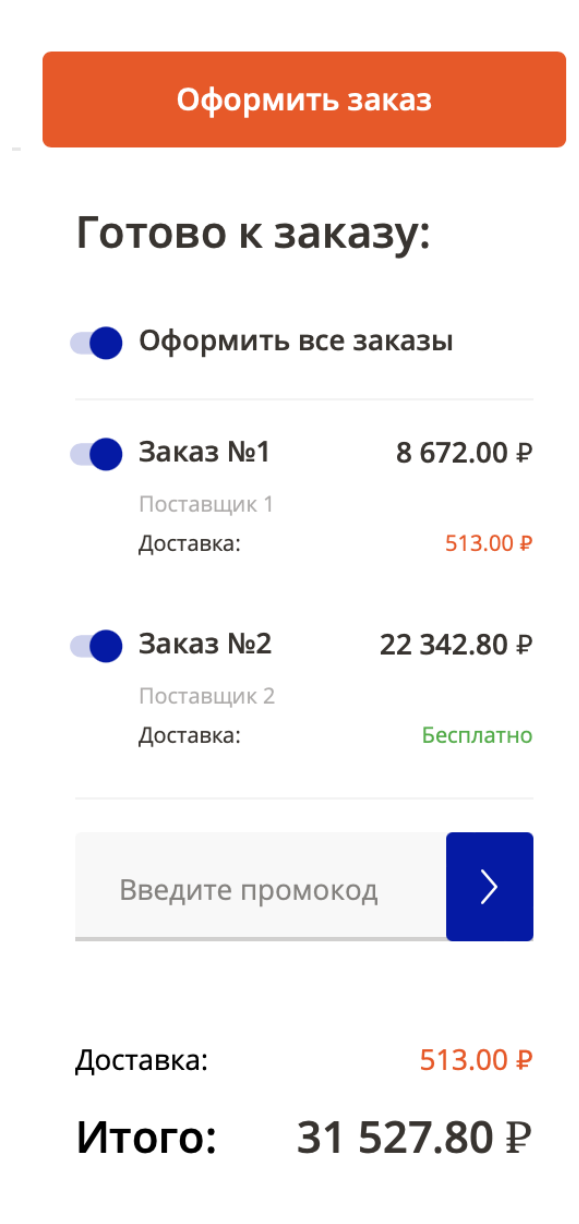

#### Заказы с акциями

В случае если поставщик предлагает акцию, то в корзине отображаются внутри соответствующего заказа отображаются дополнительные маркеры. Маркеры оранжевого цвета означают, что акция еще не была применена, так как не выполнены условия акции. По нажатию на маркер отображается вспомогательная информация об условиях акции. Маркеры зеленого цвета означают, что акция была применена.

Переход к оформлению заказа происходит при нажатии на "Оформить заказ".

#### Оформление заказа (заказов)

Из корзины после нажатия на кнопку " Оформить заказ" пользователь попадает на этап оформления.

Для того чтобы оформить заказ необходимо указать:

- Желаемую дату доставки (по каждому поставщику/заказу, если их несколько)
- Способ оплаты •

Способ оплаты выбирается отдельно к каждому заказу. Если выбирается способ оплаты "Безналичный расчет" (доступен только для ЮЛ), то затем будет необходимо указать реквизиты расчетного счета организации покупателя, на который поставщиком будет выставлен счет на оплату.

Адрес доставки / Торговая точка

Если у клиента сохранено несколько адресов (торговых точек), то он может выбрать из имеющихся, либо создать новый адрес.

Важно! При смене региона в адресе доставки пользователь будет отправлен на странице корзины с обновленным адресом доставки, на которой по определенным товарам может быть сброшен первоначальный поставщик. Такие товары попадут в раздел "Товары без поставщика".

| Заказ 1 · БАБА ЯГОДКА                                                                                                    | О покупках в рассрочку                                                                            |
|----------------------------------------------------------------------------------------------------|---------------------------------------------------------------------------------------------------|
|                                                                                                    | Готово к заказу:<br>Оформить все заказы                                                           |
| четверг, 30 июня 📋 🛇 Доставят в интервале с 07:00 до 18:00 🌾 Бесплатная разгрузка, без подъема                                                                                                    | <ul> <li>Заказ №1</li> <li>8 672.00 Р</li> <li>БАБА ЯГОДКА</li> <li>Доставка: 513.00 Р</li> </ul> |
| Оплата наличными     Оплата корпоративной картой     Оплата корпоративной картой     Оплата корпоративной картой     Оплата корпоративной картой     Оплата корпоративной картой                                                                                                    | Введите промокод                                                                                  |
|                                                                                                    | Доставка: 513.00 P                                                                                |
|                                                                                                    | Итого: 9 185.00 ₽                                                                                 |
| нарес деставля — Нарес на сторую вы оформляете заказ — Нарес на сторую вы оформляете заказ — Нарес на сторую вы оформляете заказ — Нарес на сторую вы оформляете заказ — Нарес на сторую вы оформляете заказ — Нарес на сторую вы оформляете заказ — Нарес на сторую вы оформляете заказ — Нарес на сторую вы оформляете заказ — Нарес на сторую вы оформляете заказ — Нарес на сторую вы оформляете заказ — Нарес на сторую вы оформляете заказ — Нарес на сторую вы оформляете заказ — Нарес на сторую заказ — Нарес на сторую вы оформляете заказ — Нарес на сторую заказ — Нарес на сторую заказ — Нарес на сторую заказ — Нарес на сторую заказ — Нарес на сторую заказ — Нарес на сторую заказ | Далее                                                                                             |
| Магазин1<br>г Москва, ул 1-я Тверская-Ямская, д 4<br>© 79990864250 ☑ d.lukin@napolke.ru                                                                                                    |                                                                                                   |
| Г Москва, ул 1-я Тверская-Ямская, д 4                                                                                                    |                                                                                                   |
|                                                                                                    |                                                                                                   |

- Контакты получателя
- Данные организации (для клиентов ЮЛ)
- Код Меркурий (при необходимости, для клиентов ЮЛ)
- Код ЕГАИС (при необходимости, для клиентов ЮЛ)

В случае если один из обязательных параметров не указан он подсвечивается красным цветом.

| 1 Список товаров 👌                                            | 2 Детали заказа > 3 Данные организации |                        |                                                          |
|---------------------------------------------------------------|----------------------------------------|------------------------|----------------------------------------------------------|
| Ваша организация                                              |                                        | 🕂 Добавить организацию | О покупках в рассрочку                                   |
| Выберите организацию, н                                       | а которую вы оформляете заказ          |                        | Готово к заказу:                                         |
| • АЛРЕС                                                       |                                        |                        | Оформить все заказы                                      |
| VIH                                                           |                                        |                        | Ваказ №1 8 672.00 Р<br>БАБА ЯГОДКА<br>Доставка: 513.00 Р |
| Ваши данные                                                   | Получатель +7                          |                        |                                                          |
| Вы можете <b>изменить</b><br>данные на втором<br>шаге корзины | E-mail                                 |                        | Введите промокод                                         |
|                                                               | Адрес                                  |                        | Доставка: <u>513.00 Р</u>                                |
|                                                               | •                                      |                        | Итого: 9 185.00 ₽                                        |
| Комментарий к зак                                             | азу                                    |                        | Оформить заказ                                           |
| Впишите сюда любые пох                                        | келания к заказу                       |                        |                                                          |
|                                                               |                                        |                        |                                                          |

# Мои заказы

Функционал доступен для авторизованных пользователей в верхнем навигационном меню.

При переходе к разделу откроется страница со списком заказов, оформленных клиентом. На этой странице отображается основная информация по заказу (номер, статус, сумму, название поставщика, дата доставки) и доступна кнопка "Повторить". По нажатию на кнопку товары, содержащиеся в заказе, будут добавлены в корзину и пользователю будет предложено перейти в корзину.

| 2a       | Главная<br>Уведомления | Все заказы<br>Заказы по всем<br>вашим адресам г Москва, ул 1-я Тверская-Ямская, д 4 |               | г Москва, ул 1 | г Москва, ул 1-я Тверская-Ямская, д 4 |           |         |                 |
|----------|------------------------|-------------------------------------------------------------------------------------|---------------|----------------|---------------------------------------|-----------|---------|-----------------|
| 厚        | Мои заказы             |                                                                                     |               |                |                                       |           |         |                 |
| <u>%</u> | Промокоды              | Номер                                                                               | Дата доставки | Поставщик      | Стоимость                             | Статус    |         |                 |
| •        | Мои шаблоны            | 33416710                                                                            | 26 июня, вс   | БАБА ЯГОДКА    | 72 050.00 P                           | Доставлен | 🚖 Отзыв | Повторить заказ |
|          |                        | 32615310                                                                            | 10 июня, пт   | БАБА ЯГОДКА    | 58 050.00 P                           | Отменён   |         | Повторить заказ |
|          |                        | 32604710                                                                            | 10 июня, пт   | БАБА ЯГОДКА    | 58 050.00 P                           | Отменён   |         | Повторить заказ |
|          |                        | 32566510                                                                            | 9 июня, чт    | БАБА ЯГОДКА    | 58 050.00 P                           | Доставлен | 🚖 Отзыв | Повторить заказ |
|          |                        | 32490910                                                                            | 8 июня, ср    | БАБА ЯГОДКА    | 58 050.00 P                           | Отменён   |         | Повторить заказ |
|          |                        | 32489510                                                                            | 8 июня, ср    | БАБА ЯГОДКА    | 14 000.00 P                           | Отменён   |         | Повторить заказ |
|          |                        | 32444210                                                                            | 7 июня, вт    | БАБА ЯГОДКА    | 14 000.00 P                           | Отменён   |         | Повторить заказ |
|          |                        | 32061710                                                                            | 31 мая, вт    | БАБА ЯГОДКА    | 58 050.00 ₽                           | Отменён   |         | Повторить заказ |
|          |                        | 32061610                                                                            | 30 мая, пн    | БАБА ЯГОДКА    | 14 000.00 ₽                           | Доставлен | 🚖 Отзыв | Повторить заказ |

По нажатию на заказ в списке выполняется переход на страницу заказа, на котором отображается также информация по заказу, а также есть возможность:

- Просмотреть все товары в заказе
- Перейти в каталог поставщика
- Перейти к чату со службой поддержки
- Повторить заказ

В случае если при подтверждении заказа поставщиком были внесены изменения в заказ, они отображаются на странице заказа и странице со списком товаров в заказе оранжевым цветом.

# Информация и служба поддержки

В случае возникновения вопросов клиенту доступны следующие способы получения информации (в меню):

- Раздел "Вопросы-ответы"
- Чат со службой поддержки
- Звонок в службу поддержки ("Позвонить нам")

#### Контакты

Мы на связи ежедневно с 9:00 до 19:00

- S 800 222-04-86
- 🖂 zakaz@napolke.ru

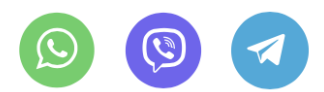

#### Следите за акциями в соцсетях!

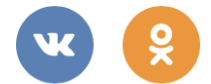

#### Сервис доступен в регионах:

г Москва, Московская обл, Санкт-Петербург и Ленинградская обл

#### Реквизиты

Москва, ул.Тимура Фрунзе д. 24 См. реквизиты организации

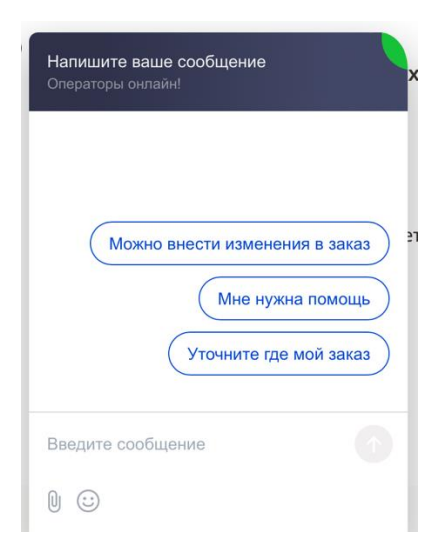

# Смена адреса доставки

Перейти к изменению адреса доставки можно в левой верхней части интернет сайта.

Если адресов заведено несколько, то клиенту будет предложено выбрать адрес из списка. Необходимо выбрать нужный адрес.

Важно! При изменении адреса доставки состав корзины может измениться. Те товары, которые не могут быть доставлены поставщиком по новому адресу доставки, будут перенесены в раздел "Товары без поставщиков" (см. ниже)

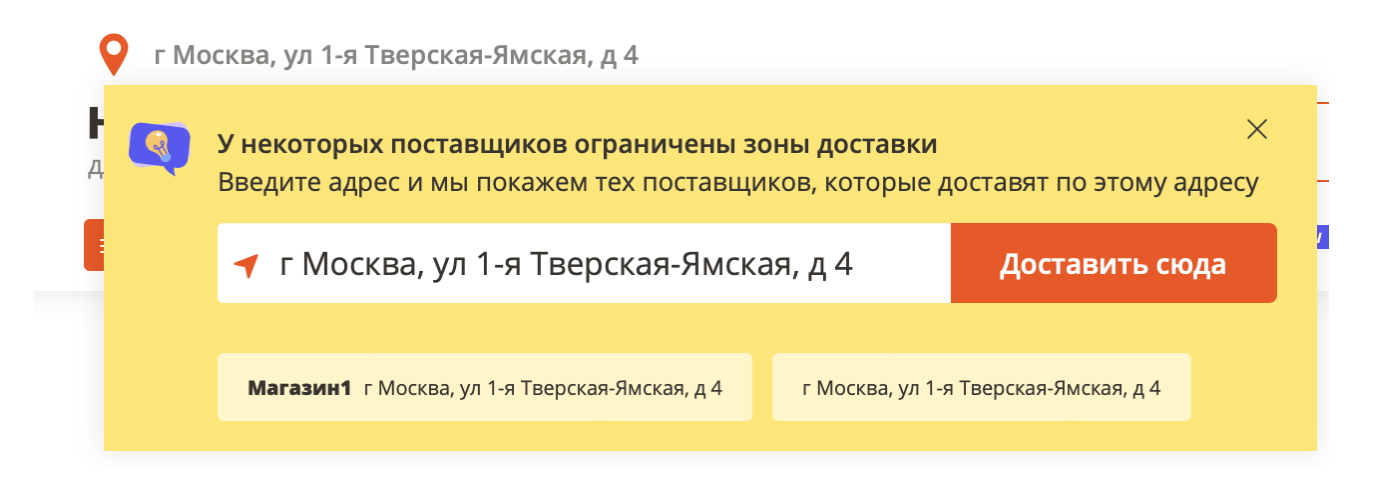

#### Добавление нового адреса

Для создание нового адреса/торговой точки необходимо ввести новый адрес и выбрать "Доставить сюда".

При указании нового адреса интернет сайт предложит варианты в соответствие с государственной классификацией

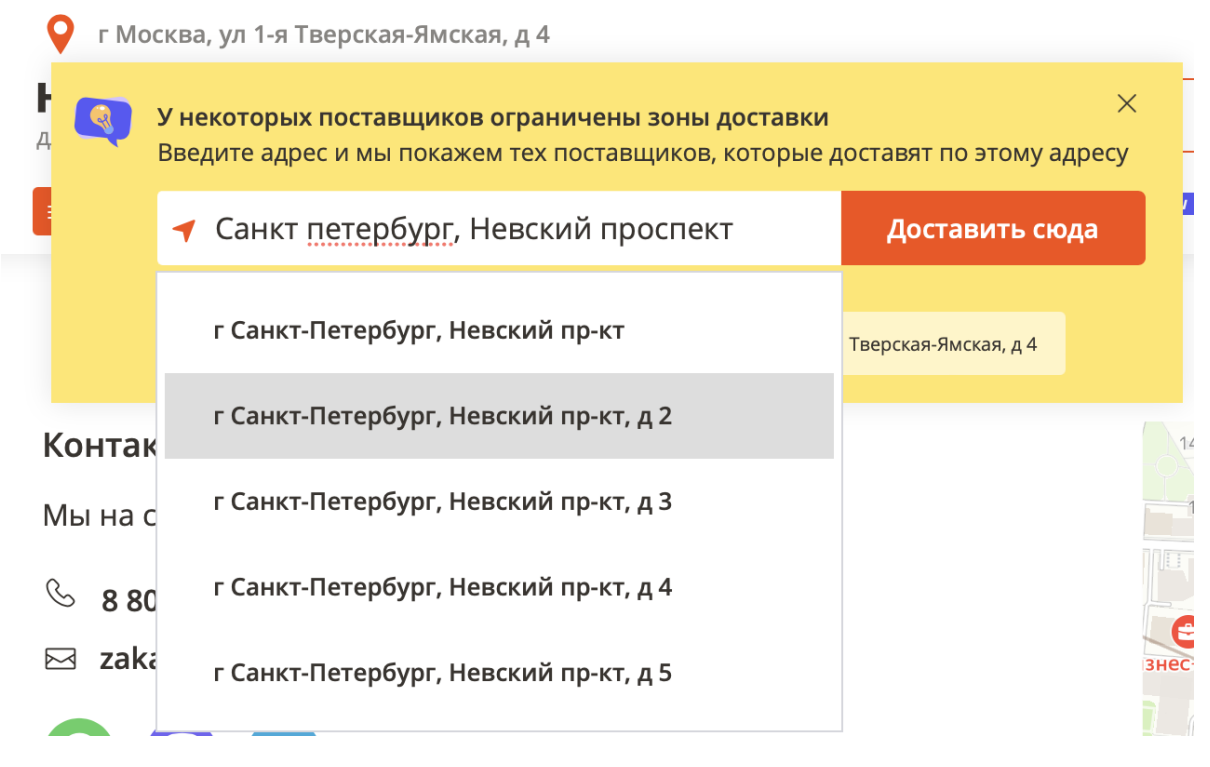

### Смена типа каталога

Доступные к заказу товары, минимальная стоимость заказа у поставщиков, способы оплаты, доступные акции отличаются в зависимости от того, какой выбран тип каталога:

- Для юридических лиц
- Для частных лиц

Сменить тип каталога можно либо в верхней части главного страницы сайта, либо через меню.

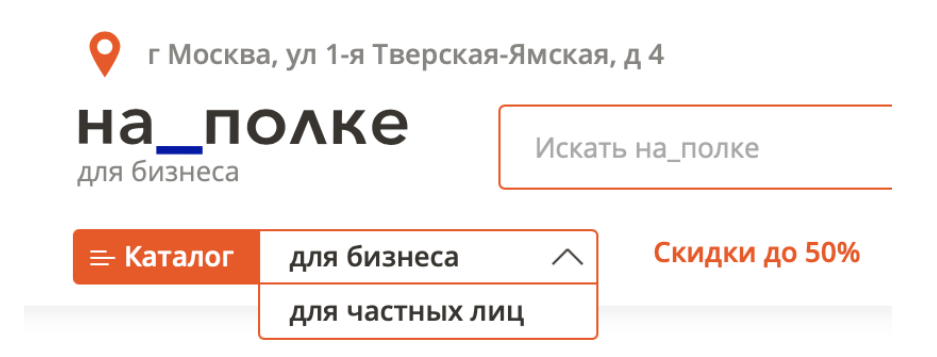

# Акции, промокоды

Клиенты могут получать скидки на заказы (подарок к заказу), участвуя в акциях.

Акции отображаются на главной странице в виде баннеров, а также на отдельной странице "Акции и промокоды", переход к которой доступен с главной страницы.

Промокоды отображаются на странице "Акции и промокоды". Под промокодами на данный момент понимаются процентные скидки при достижении определенной суммы заказа, например: "скидка 5% от 20000 руб.".

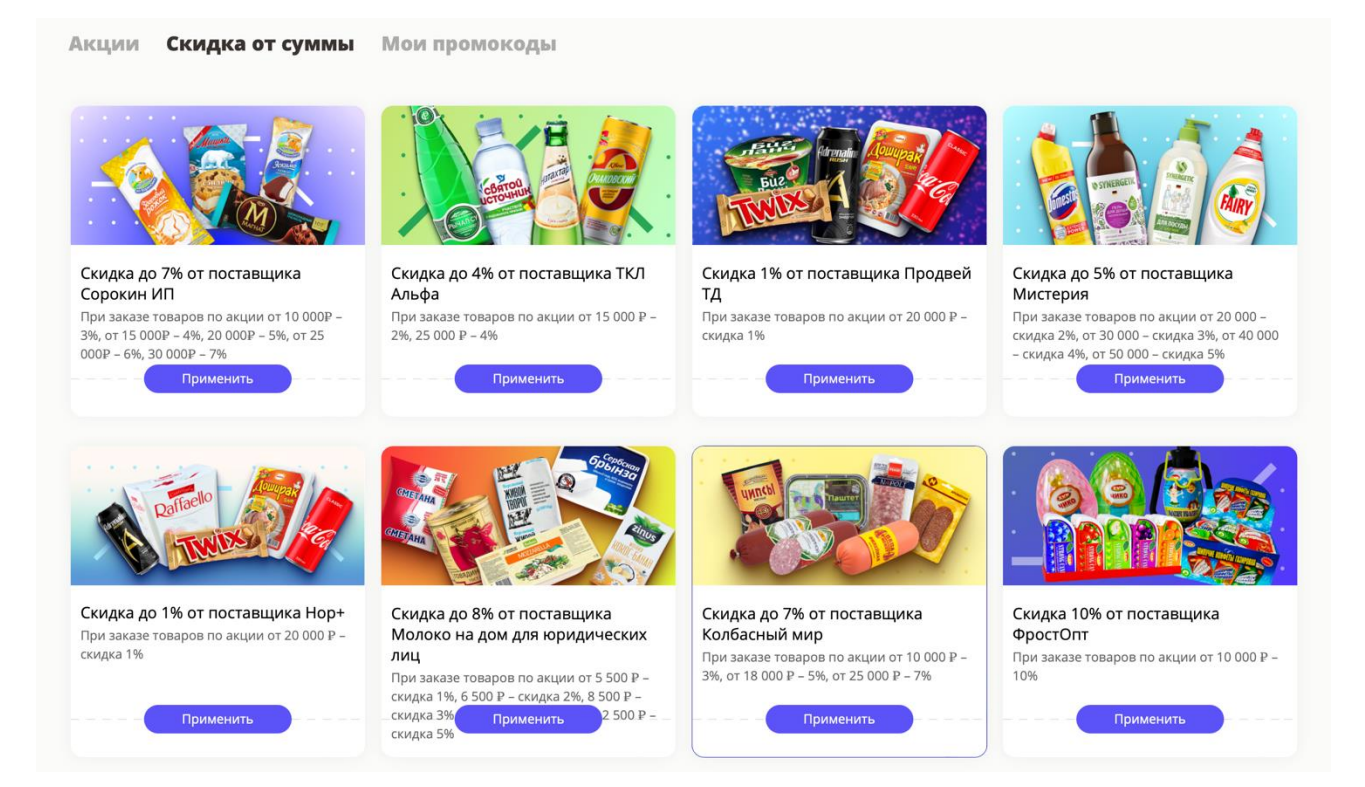

По нажатию на акцию/промокод открывается страница с каталогом, на котором описаны условия получения скидки.

Скидки применяются в корзине автоматически при выполнении условий акции.

Если клиенту был передан индивидуальный промокод, то его необходимо вписать в блоке промокод на странице корзины.